| Data Frame Prope | rties                          |                   |              |         | <b>-</b>    |
|------------------|--------------------------------|-------------------|--------------|---------|-------------|
| Feature Cache    | Annotation Groups              | Extent Indicators | Frame        | Size ar | nd Position |
| General          | Data Frame Co                  | oordinate System  | Illuminal    | tion    | Grids       |
| Тат   Ту         | /pe here to search             | • @               | <u>ຂ</u>   🚭 | - ÷     |             |
| 🖃 🖻 Proj         | ected Coordinate Sys           | stems             |              |         |             |
|                  | ARC (equal arc-secor           | nd)               |              |         |             |
|                  | Continental                    |                   |              |         |             |
|                  | Sounty Systems<br>Souss Kruger |                   |              |         |             |
|                  | National Grids                 |                   |              |         | =           |
| E 🔚 🛙            | <sup>o</sup> olar              |                   |              |         |             |
| 🕀 🔁 S            | State Plane                    |                   |              |         |             |
| E E              |                                |                   |              |         | -           |
|                  |                                |                   |              |         |             |
|                  | urope                          |                   |              |         |             |
|                  |                                |                   |              |         |             |
|                  | S-JESK (Ferro) Kro             | vak<br>Vak        |              |         |             |
|                  | S-JISK (Ferro) Kro             | vak casuvortn     |              |         |             |
| 6                | S-ITSK Krouak Fac              | tNorth            |              |         |             |
|                  | F 3-51 SK KIOVAK EAS           | avorar            |              |         |             |

Otevřete si ArcMap a definujte u datového rámce souřadnicový systém S-JTSK.

1. Načtěte vrstvy kraje1, kraje2, kraje3 do projektu. Podívejte se ( či Zoom to Layer), zda lze transformovat vrstvy do jiného souřadnicového systému datového rámce, pokud vrstvy nemají definovaný souřadnicový systém.

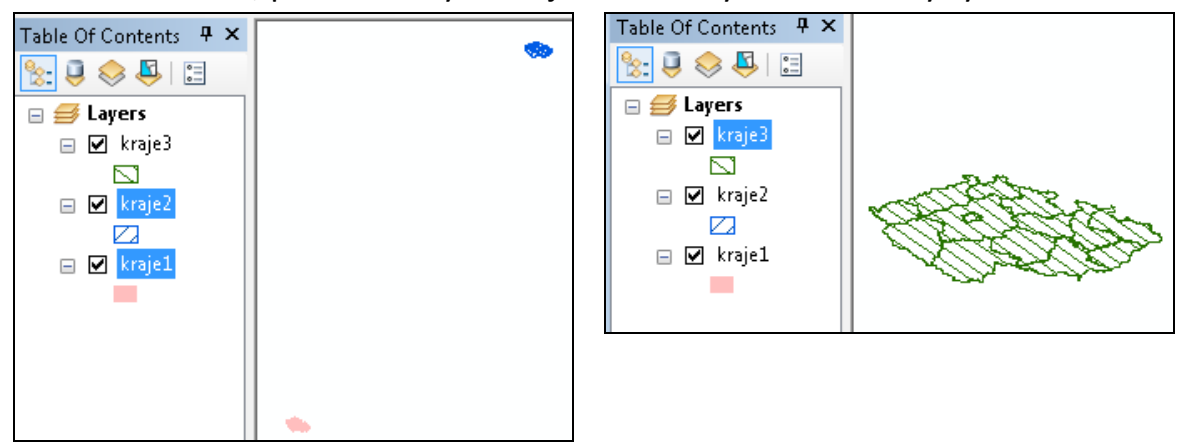

2. V ArcCatalogu nastavte správný souřadnicový systému dat (Properties)

kraje1: S-JTSK: S-JTSK Krovak EastNorth

kraje2: S-42: Pulkovo 1942 GK Zone 3

kraje3: WGS-84: WGS 1984

3. Podívejte se ( ci Zoom to Layer), zda lze transformovat vrstvy do jiného souřadnicového systému datového rámce, pokud vrstvy mají definovaný souřadnicový systém.

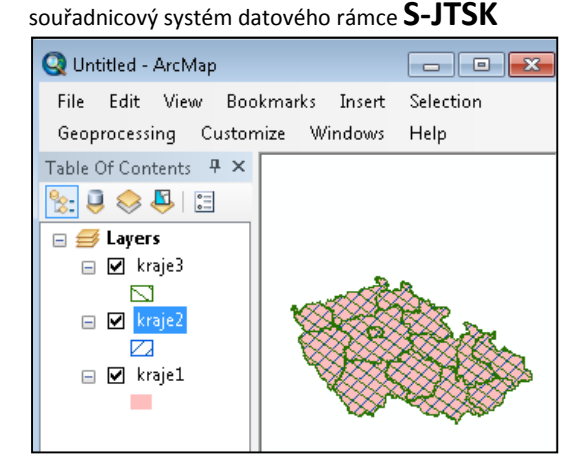

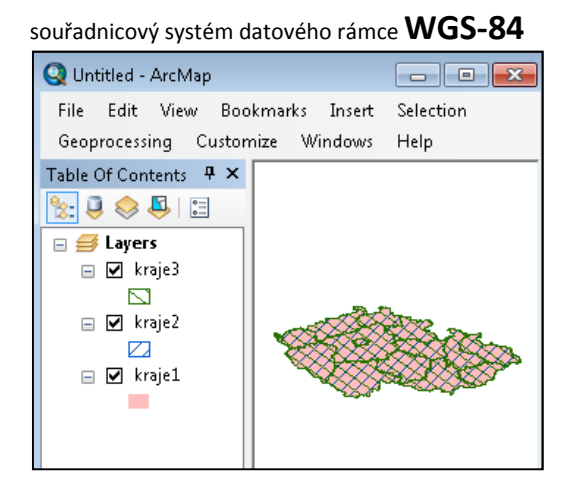

4. Přes pr. tl. myši Data - Export data lze vrstvu transformovat do jiného souřadnicového systému a uložit jako samostatnou vrstvu (Shapefile) či do geodatabáze (File and Personal Geodatabase feature classes).

| Export Data                                                                                                    | 1             |                                                    | 8        |  |  |  |  |  |
|----------------------------------------------------------------------------------------------------|---------------|----------------------------------------------------|----------|--|--|--|--|--|
| Export:                                                                                                    | All features  | All features                                       |          |  |  |  |  |  |
| Use the same coordinate system as:                                                                                                    |               |                                                    |          |  |  |  |  |  |
| © this layer's source data                                                                                                    |               |                                                    |          |  |  |  |  |  |
| (i) the data frame                                                                                                    |               |                                                    |          |  |  |  |  |  |
| <ul> <li>the feature dataset you export the data into<br/>(only applies if you export to a feature dataset in a geodatabase)</li> </ul> |               |                                                    |          |  |  |  |  |  |
| Output feature class:                                                                                                    |               |                                                    |          |  |  |  |  |  |
| D:\Vyuka\Export_Output.shp                                                                                                    |               |                                                    |          |  |  |  |  |  |
|                                                                                                    |               |                                                    |          |  |  |  |  |  |
|                                                                                                    | Saving Data   |                                                    |          |  |  |  |  |  |
|                                                                                                    | Look in: 🛅    | 🏠 🐻   Ⅲ ▾   🛍                                      |          |  |  |  |  |  |
|                                                                                                    |               |                                                    |          |  |  |  |  |  |
|                                                                                                    |               |                                                    |          |  |  |  |  |  |
|                                                                                                    | Name:         | Export_Output.shp                                  |          |  |  |  |  |  |
|                                                                                                    | Save as type: | Shapefile                                          | <b>•</b> |  |  |  |  |  |
|                                                                                                    |               | File and Personal Geodatabase feature<br>Spanefile | classes  |  |  |  |  |  |
|                                                                                                    | —             | Database feature classes                           |          |  |  |  |  |  |